## KELİME İŞLEMCİ PROGRAMI (MS WORD-3)

Üstbilgi ve Altbilgi: belgeye üstbilgi, altbilgi ve sayfa numarası eklemeyi sağlar. Bu gruptaki düğmeler aşağıda görülmektedir.

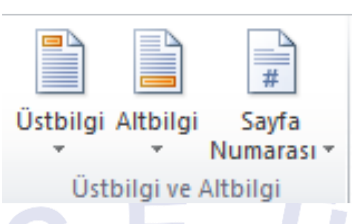

**Üstbilgi:** Belgelere üst bilgi ekler. Üstbilgi düğmesiyle açılan listede değişik biçimlerde üstbilgi seçenekleri bulunmaktadır. Üstbilgi tüm sayfalarda görünür. Aynı listede bulunan seçeneklerle üstbilgi düzenlenebilir ve kaldırılabilir. Üstbilgi, sayfanın üst kenar boşluğu alanına eklenir.

| W 🖬 🤊 • ७         | -             | _                      | _                     | Belgel                            | Microsoft Word                                     |                  |          |
|-------------------|---------------|------------------------|-----------------------|-----------------------------------|----------------------------------------------------|------------------|----------|
| Dosya Giriş       | Ekle Sayfa D  | Düzeni Başvurular      | Postalar Gözden G     | eçir Görünüm                      |                                                    |                  | ۵ 🕜      |
| Kapak Bos S       | Sayfa Tablo R | sesim Küçük Şekiller S | SmartArt Grafik Ekran | Köprü Yer Çapraz                  | Ustbilgi Altbilgi Sayfa Metin Hizh WordArt Büyük   | Tarih ve Saat    | ie i     |
| Sayfası * Sayfa S | Sonu *        | Resim *                | Görüntüsi             | i * Işareti Başvur<br>Bağlantılar | Venteral                                           | Simpeler         |          |
| Jujiuu            | Tubiolar      |                        |                       | buguntuu                          | Terleşik<br>Bor                                    | a singerer       |          |
|                   |               |                        |                       |                                   |                                                    | =                |          |
| -                 |               |                        |                       |                                   | [Metri yaan]                                       |                  |          |
| -                 |               |                        |                       |                                   |                                                    |                  |          |
| -                 |               |                        |                       |                                   | Bos (Üc Sütun)                                     |                  |          |
|                   |               |                        |                       |                                   |                                                    |                  |          |
| -                 |               |                        |                       |                                   | (Metri yaon) (Metri yaon) (Metri yaon)             |                  |          |
|                   |               |                        |                       |                                   |                                                    |                  | = -      |
|                   |               |                        |                       |                                   | A 16-1                                             |                  |          |
|                   |               |                        |                       |                                   | Anabe                                              |                  |          |
| 1                 |               |                        |                       |                                   | [Belge başlığını yazın]                            |                  |          |
|                   |               |                        |                       |                                   |                                                    |                  |          |
|                   |               |                        |                       |                                   |                                                    |                  |          |
| -                 |               |                        |                       |                                   | Austin                                             | _                |          |
| •                 |               |                        |                       |                                   | Rider hetelingen                                   |                  |          |
| -                 |               |                        |                       |                                   |                                                    |                  |          |
| · ·               |               |                        |                       |                                   |                                                    |                  |          |
| -                 |               |                        |                       |                                   | Office.com'dan İçerik Güncelleştirmeyi Etkinleştir |                  |          |
|                   |               |                        |                       |                                   | Üstbilgiyi Düzenle                                 |                  |          |
|                   |               |                        |                       |                                   | 🛐 Üstbilgiyi Kaldır                                |                  |          |
| 6.                |               |                        |                       |                                   | Seçimi Üstbilgi Galerisine Kaydet                  |                  |          |
| 7                 |               |                        |                       |                                   |                                                    |                  |          |
| 9                 |               |                        |                       |                                   |                                                    |                  |          |
| -                 |               |                        |                       |                                   |                                                    |                  | <b>*</b> |
| =                 |               |                        |                       |                                   |                                                    |                  | 0        |
| -                 |               |                        |                       |                                   |                                                    |                  | Ŧ        |
| Sayfa: 1 / 1 Sözc | cük: 0 o 🕉    |                        |                       |                                   |                                                    | 📋 🛱 🗟 🔅 = %130 🧲 | ·(+)     |

Altbilgi: Belgelere alt bilgi ekler. Altbilgi düğmesiyle açılan listede değişik biçimlerde altbilgi seçenekleri bulunmaktadır. Altbilgi tüm sayfalarda görünür. Aynı listede bulunan seçeneklerle altbilgi düzenlenebilir ve kaldırılabilir. Altbilgi, sayfanın alt kenar boşluğu alanına eklenir.

| W   → · · · · · · Belac1 - Microso                                     | ft Word                                                                             |
|------------------------------------------------------------------------|-------------------------------------------------------------------------------------|
| Dosya Giriş Ekle Sayfa Düzeni Başvurular Postalar Gözden Geçir Görünüm | ۵ ()                                                                                |
| Kapak Boç Sayfa<br>Sayfalar<br>Sışyaları<br>Sışyalar                   | a Mbbig<br>Sayfa<br>Numarasia, Kutusu Parçalar Vordart Book<br>Yenteşik             |
|                                                                        | 1 Boş 7 - 1 + 10 - 6                                                                |
|                                                                        | Boş (Üç Sütun)<br>[New yand] [New yand] =                                           |
| m<br>                                                                  | Alfabe                                                                              |
|                                                                        | Austin                                                                              |
|                                                                        | of1     Office.com'dan kerik Güncellestirmeyi Etkinlestir                           |
|                                                                        | Atbilgiji Düzenie         Atbilgiji Saldır         Seçimi Atbilgi Galerisine Kaydet |
|                                                                        | *                                                                                   |
| Sayra: 1 / 1   SOZCUK: U   👽                                           |                                                                                     |

**Sayfa Numarası:** Belgeye sayfa numarası eklemek için kullanılır. Sayfa numarası düğmesi aşağıdaki listeyi açar. Sayfa numarası sayfanın başı ve sonuna eklenebilir. Ayrıca konum olarak da sayfanın sağına, ortasına ve soluna eklenebilir.

| W 🖬 🤊 • 🛛 🕯                        | Ŧ                          | Belgel - Microsoft Word                                                                                                    |                                               |
|------------------------------------|----------------------------|----------------------------------------------------------------------------------------------------|-----------------------------------------------|
| Dosya Giriş                        | Ekle Sayfa Düzeni Başvı    | ılar Postalar Gözden Geçir Görünüm                                                                                                    | ۵ 😮                                           |
| Kapak Boş Sa<br>Sayfası - Sayfa Sı | iayfa Tablo Resim Küçük Şe | P The stand of the stand of the | A is train ve Saat<br>Boyok<br>Wart w Nesne v |
| Sayfalar                           | Tablolar                   | Çizimler Bağlantılar Üstbilgi ve 🛅 Sayfanın Başı 🕨                                                                                                    | Simgeler                                      |
| L                                  | · 2 · 1 · 1 · 1 · · · · ·  | Basit 🔺 🗎 Say <u>f</u> anın Sonu 🔸                                                                                                    | · · · · 15 · · · · · · · · · · · · 18 ·       |
|                                    |                            | Düz Numara 1 Sayfa Kenar Boşlukları >                                                                                                    | Î                                             |
|                                    |                            | Geçeni Konum                                                                                                    |                                               |
|                                    |                            | Sayfa Numaralarını Biçimleruli                                                                                                    |                                               |
|                                    |                            | Düz Numara 2                                                                                                    | 1                                             |
| -                                  |                            |                                                                                                    |                                               |
| m                                  |                            | 1                                                                                                    | =                                             |
| -                                  |                            |                                                                                                    |                                               |
| 4                                  |                            | Düz Numara 3                                                                                                    |                                               |
| -                                  |                            |                                                                                                    |                                               |
|                                    |                            | 1                                                                                                    |                                               |
| o                                  |                            |                                                                                                    |                                               |
| -                                  |                            | Büyük 1                                                                                                    |                                               |
|                                    |                            |                                                                                                    |                                               |
|                                    |                            | 1                                                                                                    |                                               |
|                                    |                            |                                                                                                    |                                               |
| -                                  |                            | Seçimi Sayfa <u>N</u> umarası Olarak Kaydet(Alt)                                                                                                    |                                               |
| 6<br>•                             |                            |                                                                                                    |                                               |
| -                                  |                            |                                                                                                    |                                               |
|                                    |                            |                                                                                                    |                                               |
| -                                  |                            |                                                                                                    | *                                             |
| -                                  |                            |                                                                                                    | *                                             |
| Sayfa: 1 / 1 Sözcü                 | ük: 0 🛛 🍼                  |                                                                                                    | □ 0 3 2 = %130 - · · · +                      |

Sayfa numarasının biçimi değiştirilebilir. Sadece sıralı rakam değil, büyük/küçük harf veya Romen rakamı da kullanılabilir. Bunun için listedeki sayfa numarasını biçimlendir seçeneği tıklanır ve aşağıdaki pencere ekrana gelir. Buradan kullanılacak biçim belirlenir. Bölüm numarası kullanımı ve başlangıç değeri ayarlamaları da yapılır.

|   | Sayfa Numarası Biçimi          | <u> </u>        |  |  |  |  |  |  |  |  |
|---|--------------------------------|-----------------|--|--|--|--|--|--|--|--|
|   | <u>S</u> ayı biçimi: 1, 2, 3,  | <b></b>         |  |  |  |  |  |  |  |  |
|   | Bölüm <u>n</u> umarası ile bir | likte           |  |  |  |  |  |  |  |  |
|   | Bölüm başlangıç stili:         | Başlık 1 🔍 👻    |  |  |  |  |  |  |  |  |
|   | Kullanılacak ayırıcı:          | - (kısa tire) 🔻 |  |  |  |  |  |  |  |  |
|   | Örnekler:                      | 1-1, 1-A        |  |  |  |  |  |  |  |  |
|   | Sayfa numaralandırma           |                 |  |  |  |  |  |  |  |  |
|   | Onceki bölümden de             | evam et         |  |  |  |  |  |  |  |  |
|   | 🔘 <u>B</u> aşlangıç:           | -               |  |  |  |  |  |  |  |  |
|   |                                | _               |  |  |  |  |  |  |  |  |
|   | Tamam                          | İptal           |  |  |  |  |  |  |  |  |
| 1 |                                |                 |  |  |  |  |  |  |  |  |

Metin: Metin grubu seçenekleri aşağıda görülmektedir.

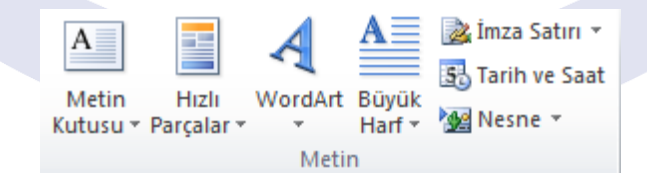

Metin Kutusu: İçine metin yazılarak istenilen alan (resim, şekil, grafik, vb.) üzerine taşınabilen metin kutuları oluşturulup kullanılabilir. Metin kutusu düğmesi ile açılan seçenekler aşağıda görülmektedir.

Metin kutusu seçilerek çalışma alanına eklendikten sonra şeritte biçim sekmesi seçenekleri açılır. Metin kutusunun çizgi rengi ve stili, dolgu rengi, metin yönü, hizalama gibi biçimlendirme seçenekleri buradan gerçekleştirilir.

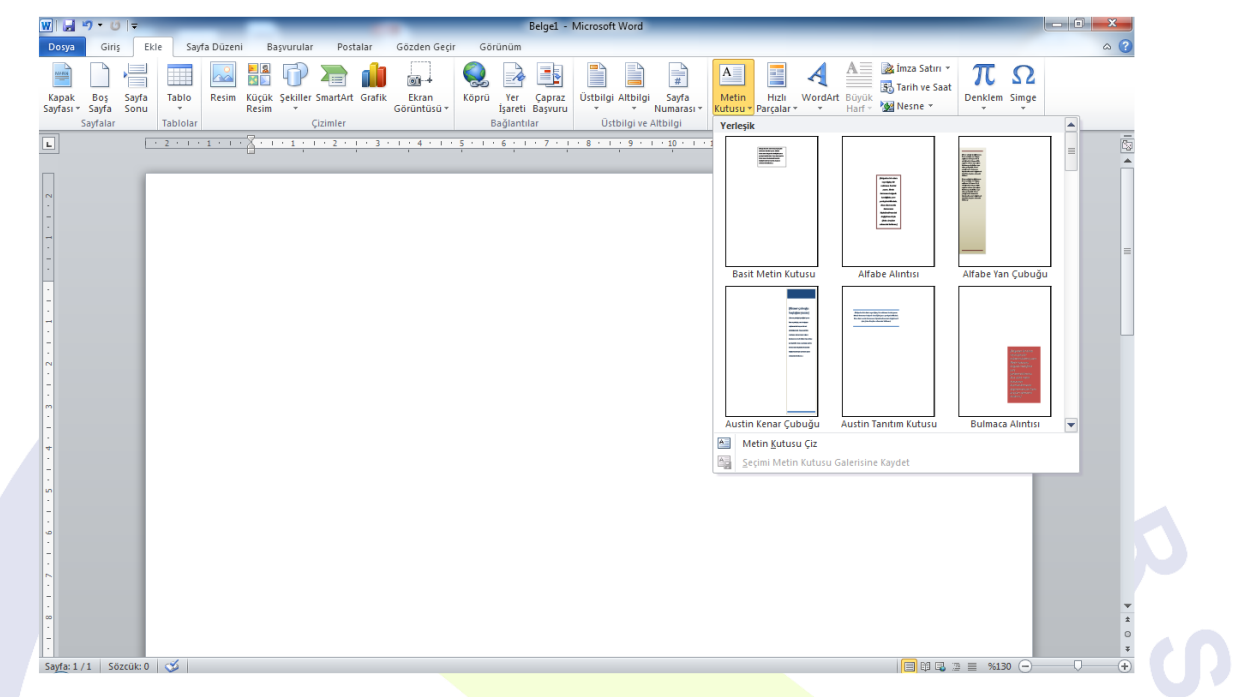

Hızlı Parçalar: Belgeye hazır metinler eklenebilir. Hızlı Parçalar düğmesi tıklandığında açılan listede hazır metin ifadeleri görülmektedir. Belgeye eklemek için tıklayın ve sayfaya gelen metni düzenleyin.

| ury • Cui = Belael - Microsoft Word                                                                                                    |                    |
|----------------------------------------------------------------------------------------------------|--------------------|
| Giris Ekle Savfa Düzeni Basvurular Postalar Gözden Gecir Görünüm                                                                                                    | a ?                |
| C Boş Sayfa<br>Tablo Resim Küçük Şekiller SmartArt Grafik<br>Sayfa Sorul<br>Sorul<br>Sayfa Sorul<br>Sayfa Sorul | πΩ<br>inklem Simge |
| Sayfalar Tablolar Çizimler Bağınıtılar Üstbilgi Qtomatik Metin >                                                                                                    | Simgeler           |
| □ 2 · · · 1 · · · · · · · · · · · · · · ·                                                                                                    | Açıklamalar        |
| Ann                                                                                                    | Anahtar Sözcükler  |
| yapi Taşlan Düzenleyidi                                                                                                    | Başlık             |
| liijai 2etimi rizir boium Galerisine Kayoet                                                                                                    | Durum              |
|                                                                                                    | Kategori           |
|                                                                                                    | Konu               |
|                                                                                                    | Ozet               |
|                                                                                                    | Şirket             |
|                                                                                                    | Sirket Adresi      |
|                                                                                                    | Sirket Eakr        |
|                                                                                                    | Sirket Telefonu    |
|                                                                                                    | Yavımlama Tarihi   |
|                                                                                                    | Yazan              |
|                                                                                                    | Yönetici           |
|                                                                                                    | *                  |
|                                                                                                    |                    |

**WordArt:** Belgeye dekoratif metin eklemek için kullanılır. WordArt düğmesi ile aşağıdaki seçenekler açılır. Seçim yapıldıktan sonra sayfaya gelen metin alanına yazı yazılır. WordArt yazısı eklendikten sonra şerit alanında Biçim sekmesi açılır ve WordArt biçimlendirmesi yapılabilir.

**Büyük Harf:** Word programının önceki versiyonlarında başlangıcı büyüt olarak bilinen, paragrafın ilk harfini büyütme işlemi bu seçenek ile gerçekleşmektedir. Büyük harf düğmesi ile açılan liste aşağıda görüldüğü gibidir. Bu seçeneğin aktif olması için mevcut bir paragrafın başında imleci konumlandırmalıyız. Listedeki seçeneklerle başlangıç harfini büyütebiliriz.

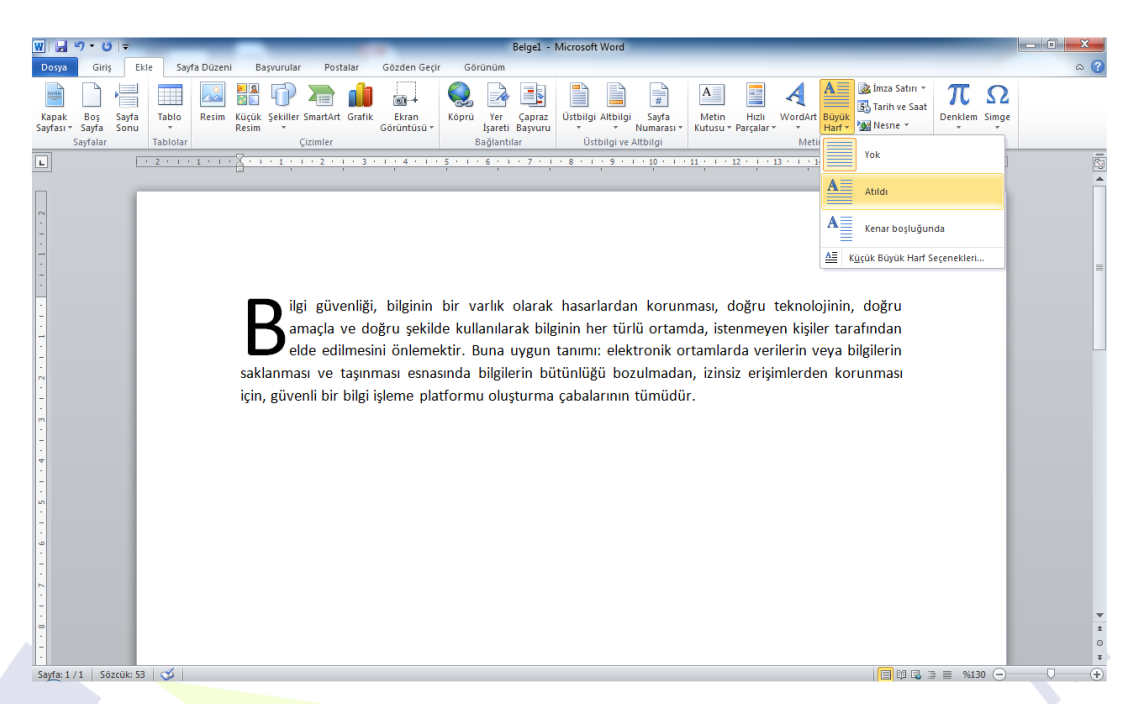

Konum, yazı tipi, ilk harfin satır sayısı, metinden uzaklığı gibi biçimlendirmeler için küçük büyük harf seçenekleri yazısına tıklanır ve aşağıdaki pencere açılarak buradan biçimlendirme gerçekleştirilir.

| Başlangıcı Büyüt |   |
|------------------|---|
| Tamam İptal      | 5 |

**İmza Satırı:** Belgeyi imzalaması gereken kişinin belirtildiği imza satırı eklemeyi sağlar. İmza satırı düğmesi ile aşağıdaki İmza Ayarları penceresi açılır. Bu pencereye imzalayacak kişi ile ilgili bilgiler yazılarak Tamam düğmesi tıklanır ve çalışma sayfasına imza satırı eklenmiş olur.

| w                                                                                                    | Belge1 - Microsoft Word                                                                                                    |                                                                                                    | - • X                           |
|----------------------------------------------------------------------------------------------------|----------------------------------------------------------------------------------------------------|----------------------------------------------------------------------------------------------------|---------------------------------|
| Dosya Giriş Ekle Sayfa Düzeni Başvurular Postalar Göz                                                                                                    | len Geçir Görünüm                                                                                                    |                                                                                                    | ۵ 😮                             |
| Kapak Bog Sayfa<br>Sayfasir Sayfa<br>Sayfasir Tablo<br>Sayfasir Citating Citating Ci | in turn turn turn turn turn turn turn tur                                                                                                    | A Birza Satır *<br>Metin Hızıı<br>Kutusu * Parçalar * * Harf * WordArt<br>Metin                                                                                                    | πΩ<br>Denklem Simge<br>Simgeler |
| L                                                                                                    | 4 • 1 • 5 • 1 • 6 • 1 • 7 • 1 • 8 • 1 • 9 • 1 • 10 • 1                                                                                                    | · 11 · · · 12 · · · 13 · · · 14 · · · 15 · · · 人 · · ·                                                                                                    | 17 · · · 18 ·                   |
| Hakan Polat<br>Okutman                                                                                                    | Inza A<br>Onerie<br>Hatan<br>Onerie<br>Instan<br>Iggala<br>Bu be<br>et dddy<br>Im<br>I<br>I<br>I<br>I<br>I<br>I<br>I<br>I<br>I<br>I<br>I<br>I<br>I<br>I<br>I<br>I<br>I<br>I | yarları            yarları              • İmzalayan (Smeğin, John Doe):<br>Polat            Polat             İn imzalayan (Smeğin, Müdür):<br>an              İn imzalayanın g-posta adresi:<br>Dolat Bfrat. edu.tr              İn imzalayanın g-posta adresi:<br>Dolat Bfrat. edu.tr              İn imzalayanın g-posta adresi:<br>Dolat Bfrat. edu.tr               inzaladadılırı:<br>Dolat Bfrat. edu.tr            İn imzalayanın fıxa teltşim şutusuna adılama eklemesine izin ver<br>ga sətırında imzalama tarihini göster               iptal |                                 |

**Tarih ve Saat:** Belgeye geçerli tarih ve saati eklemek için kullanılır. Tarih ve saat düğmesini tıkladığımız zaman açılan pencerede değişik tarih ve saat formatları görünür. Eklenmek istenen biçim tıklanarak çalışma sayfasına eklenir.

| W . ヴ・じ .=                                                                                                    | Belge1 - Microsoft Word                                                                                                    | - 0 X                                                |
|----------------------------------------------------------------------------------------------------|----------------------------------------------------------------------------------------------------|------------------------------------------------------|
| Dosya Giriş Ekle Sayfa Düzeni Başvurular Postalar Gözden Geçir                                                                                                    | Görünüm                                                                                                    | ۵ 😮                                                  |
| Kapak         Boj         Sayfas         Tablo         Resim         Wight Systam         Example         Example         Kopk         Sayfas         Sayfas         Sayfas         Cumiler         Cumiler         Kopk         Kopk | ru Yer Çapraz<br>İşdetlə Bayrovu<br>Bağlantlar<br>Otbiliye Atholiyei<br>Ötbiliye Atholiyei                                                                                                    | mza Saturi *<br>farih ve Saat<br>Vesne *<br>Simgeler |
|                                                                                                    | 1 · 6 · 1 · 7 · 1 · 8 · 1 · 9 · 1 · 10 · 1 · 11 · 1 · 12 · 1 · 13 · 1 · 14 · 1 · 15 ·                                                                                                    | 1 · . · · 17 · · · 18 ·                              |
| 31 Temmuz 2011 Pazar                                                                                                    | Tark ve Sast     Die Construction       glandbild börnis:     Die Construction       Die Termuz 2011 Baar     Die Construction       Die Termuz 2011 Baar     Die Construction       Die Termuz 2011 Baar     Die Construction       Die Termuz 2011 Baar     Die Construction       Die Termuz 2011 Baar     Die Construction       Die Termuz 2011 Baar     Die Construction       Die Termuz 2011 Baar     Die Construction       Die Termuz 2011 Baar     Die Construction       Die Termuz 11     Termuz 11       Termuz 11     Termuz 11       Termuz 11     Die Construction during planotic planotic planot |                                                      |
| Jayle 1/1 Jozcow 4                                                                                                    |                                                                                                    |                                                      |

Nesne: Belgeye diğer programlardan (Adobe Acrobat, Excel, Powerpoint, vb.) dosyalar eklenebilir. Nesne düğmesi tıklandığında aşağıdaki Nesne penceresi ekrana gelir. Buradan eklenmek istenen nesne türü seçilir.

|  | Nesne                                                                                                    | ? x                 |  |
|--|----------------------------------------------------------------------------------------------------|---------------------|--|
|  | Yeni Oluştur Dosyadan <u>O</u> luştur                                                                                                    |                     |  |
|  | Nesne türü: Adobe Acrobat Document Adobe Acrobat DPKML Document Adobe Acrobat Servity Settings Document Bitmap Image Makro Içerebilen Microsoft Excel Çalışma Sayfası Makro Içerebilen Microsoft PowerPoint Slaydı Makro Içerebilen Microsoft Vord Belgesi Sonuç Belgenize yeni bir Adobe Acrobat Document nesnesi ekler. | Simge olgrak göster |  |
|  |                                                                                                    | Tamam iptal         |  |
|  |                                                                                                    |                     |  |
|  |                                                                                                    |                     |  |
|  |                                                                                                    |                     |  |

Aşağıdaki şekilde çalışma alanına MS Excel çalışma sayfası eklenmiştir. Eklenen bu nesne ile Excel programındaymış gibi çalışılabilir.

| A1 Tata | A              | Hasia   | M | a fee | Best | ndone * Bignikide * Solet<br>Solet | Haarles                                  | CZ * Uppule* | 545* |  |
|---------|----------------|---------|---|-------|------|------------------------------------|------------------------------------------|--------------|------|--|
|         | a - Canarian   | 1-1-1-1 |   |       |      |                                    | an an an an an an an an an an an an an a | V-1-0>-1-0-3 | 1    |  |
|         |                |         |   |       |      |                                    |                                          |              | n    |  |
|         | A              | В       | C | D E   | F    | G .                                |                                          |              |      |  |
|         | 2              |         |   |       |      |                                    |                                          |              | -    |  |
|         | 3              |         |   |       |      | -                                  |                                          |              |      |  |
|         | 4              |         |   |       |      |                                    |                                          |              |      |  |
|         | 5              |         |   |       |      |                                    |                                          |              |      |  |
|         | 6              |         |   |       |      | _                                  |                                          |              |      |  |
|         | 8              |         |   |       |      |                                    |                                          |              |      |  |
|         | 9              |         |   |       |      |                                    |                                          |              |      |  |
|         | 10             |         |   | 0.05  |      | -                                  |                                          |              |      |  |
|         | * + + * Soyfal | 12/     |   | . 041 |      | 1 + 0                              |                                          |              |      |  |
|         |                |         |   |       |      |                                    |                                          |              |      |  |
|         |                |         |   |       |      |                                    |                                          |              |      |  |
|         |                |         |   |       |      |                                    |                                          |              |      |  |

Simgeler: Belgeye denklem veya özel karakterler eklemek için kullanılır.

| $\pi$    | $\mathbf{\Omega}$ |  |  |  |  |  |
|----------|-------------------|--|--|--|--|--|
| Denklem  | Simge             |  |  |  |  |  |
| Simgeler |                   |  |  |  |  |  |

**Denklem:** Matematiksel denklemler oluşturarak belgeye eklenebilir. Denklem düğmesi ile aşağıdaki gibi çalışma sayfasına denklem metin kutusu gelir ve şerit alanındaki denklem araçları kullanılarak denklemler oluşturulabilir. Denklemlerde geçen özel karakterler () simgeler grubundan kullanılabilir.

| W     | שי ש   <del>-</del>                       | _                                                                           | Belge1                       | - Microsoft W  | ord             | _               | Denklem A  | raçları        | _                                                                                                    | _          | _             | _                                                                         | _        | -            |                                 |       | <b>x</b>           |  |
|-------|-------------------------------------------|-----------------------------------------------------------------------------|------------------------------|----------------|-----------------|-----------------|------------|----------------|----------------------------------------------------------------------------------------------------|------------|---------------|---------------------------------------------------------------------------|----------|--------------|---------------------------------|-------|--------------------|--|
| Dosya | Giriş Ekle                                | Sayfa Düzeni                                                                | Başvurular                   | Postalar       | Gözden Geçir    | Görünüm         | Tasarl     | a              |                                                                                                    |            |               |                                                                           |          |              |                                 |       | ~ ?                |  |
|       | دی کی کی کی کی کی کی کی کی کی کی کی کی کی | $\begin{array}{c c} \pm & \infty & = \\ \hline C & \partial &  \end{array}$ | ≠ ~ 1<br>∛ ∜                 | x ÷ !<br>V N Ø | ∝ < ≪<br>% ∘ °F | > ≫ ≤<br>°C ∆ ⊽ | ≥ ∓<br>∃ ∄ | ≅ ≈ ≡<br>€ Э ← | ∀     ↓       ↑     ↓       ↓     ↓       ↓     ↓       ↓     ↓       ↓     ↓       ↓     ↓       ↓     ↓       ↓     ↓       ↓     ↓       ↓     ↓       ↓     ↓       ↓     ↓       ↓     ↓       ↓     ↓       ↓     ↓       ↓     ↓       ↓     ↓       ↓     ↓       ↓     ↓       ↓     ↓       ↓     ↓       ↓     ↓       ↓     ↓       ↓     ↓       ↓     ↓       ↓     ↓       ↓     ↓       ↓     ↓       ↓     ↓       ↓     ↓       ↓     ↓       ↓     ↓       ↓     ↓       ↓     ↓       ↓     ↓       ↓     ↓       ↓     ↓       ↓     ↓       ↓     ↓       ↓     ↓       ↓     ↓       ↓     ↓       ↓     ↓       ↓     ↓       ↓ </th <th>sir Indis</th> <th>N∕X<br/>Kök İr</th> <th><math display="block">\int_{-x}^{x} \sum_{i=0}^{n}</math>ntegral Büyük<br/><math>{\cdot}</math> İşleç <math>{\cdot}</math></th> <th>{()} sin</th> <th>θä<br/>v Vurg</th> <th>lim<br/>n→∞<br/>Limit ve<br/>Log *</th> <th>İşleç</th> <th>10<br/>01<br/>Matris</th> <th></th> | sir Indis  | N∕X<br>Kök İr | $\int_{-x}^{x} \sum_{i=0}^{n}$ ntegral Büyük<br>${\cdot}$ İşleç ${\cdot}$ | {()} sin | θä<br>v Vurg | lim<br>n→∞<br>Limit ve<br>Log * | İşleç | 10<br>01<br>Matris |  |
|       | + 2                                       | · · · <b>i</b> · · · · ?                                                    | <                            | 2 3            | singerer        | 5 • 1 • 6 • 1   | . 7 8      |                | 10 · · · 11 ·                                                                                                    | 1 1 12 1 1 | 13 1 1        | 14 1 1 15                                                                 |          | 17 1 1       | · 18 ·                          |       | -                  |  |
|       |                                           | Iur                                                                         | $\frac{7}{8} + \sqrt{5} \le$ | · 4            |                 | · · · ·         |            |                |                                                                                                    |            |               |                                                                           |          |              |                                 |       |                    |  |
|       |                                           |                                                                             |                              |                |                 |                 |            |                |                                                                                                    |            |               |                                                                           |          |              |                                 |       |                    |  |
|       |                                           |                                                                             |                              |                |                 |                 |            |                |                                                                                                    |            |               |                                                                           |          |              |                                 |       |                    |  |
|       |                                           |                                                                             |                              |                |                 |                 |            |                |                                                                                                    |            |               |                                                                           |          |              |                                 |       |                    |  |

**Simge:** Klavyede bulunmayan karakterlerin kullanılmasını sağlar. Simge düğmesi ile açılan listede örnek karakterler görülmektedir. Listenin sonundaki Tüm Simgeler seçeneği ile aşağıdaki Simge penceresi ekrana gelir.

| imge             |             |                  |               |              |                   |            |        |                |         |         |          |         |              |         | 9       |       | x |   |
|------------------|-------------|------------------|---------------|--------------|-------------------|------------|--------|----------------|---------|---------|----------|---------|--------------|---------|---------|-------|---|---|
| <u>S</u> imgele  | er <u>Ö</u> | Žzel Ka          | arakter       | ler          |                   |            |        |                |         |         |          |         |              |         |         |       |   |   |
| <u>Y</u> azı tip | i: (no      | rmal m           | netin)        |              |                   |            | •      | <u>A</u> lt Ki | ime: F  | Para Bi | rimi Sir | ngeleri | i            |         |         |       | • |   |
| ¢                | ଜ           | £                | £             | m            | ₩                 | Pts        | Rs     | ₩              | Ы       | ₫       | €        | ¥       | ¥            | Ďр      | ß       | *     |   |   |
| ₽                | \$          | A                | €             | ¢            | "                 | Ο          | %      | f              | N⁰      | P       | SM       | тм      | Ω            | e       | Н       |       |   |   |
| ∽∕s              | Н           | ⅓                | ⅔             | ⅓            | ⅔                 | ⅔          | ⁴⁄₅    | 1⁄6            | 5⁄6     | 1⁄8     | ⅔⁄8      | 5∕8     | 7∕8          | 1/      | С       |       |   |   |
| С                | ←           | $\uparrow$       | $\rightarrow$ | $\checkmark$ | $\leftrightarrow$ | $\uparrow$ | К      | 7              | И       | Ľ       | 1        | 9       | Δ            | Π       | Σ       | -     |   |   |
| En son           | kullan      | ilan si <u>r</u> | ngeler        |              |                   |            |        |                |         |         |          |         |              |         |         |       |   |   |
| €                | £           | ¥                | C             | 8            | тм                | ±          | ≠      | ≤              | ≥       | ÷       | ×        | ~       | μ            | α       | β       |       |   |   |
| Euro Si          | gn          |                  |               |              |                   |            | Kara   | akter k        | odu:    | 20AC    |          | ye      | ri: Uni      | icode ( | onaltil | ık)   | • |   |
| Otom             | atik Di     | üzelt            | •             | Kisayo       | ol <u>T</u> uşu   |            | Kisayo | ol tuşu        | : Alt+C | Ctrl+E  |          |         |              |         |         |       |   |   |
|                  |             |                  |               |              |                   |            |        |                |         |         |          |         | <u>E</u> kle |         | į       | İptal |   | Ľ |
|                  |             |                  |               |              |                   |            | _      |                |         |         |          |         |              |         |         |       |   |   |

Belgeye eklenmek istenen simge seçilerek Ekle düğmesi ile eklenir. Eğer bir karakter çok sık kullanılacak ise kısayol tuşu düğmesi ile klavyeden kısayol atanır. Kısayol atama penceresi aşağıda görüldüğü gibidir.

| 1월 1월 19 - 18 j章 Belgel - Microsoft Word                                                                                                    | - 0 ×        |
|----------------------------------------------------------------------------------------------------|--------------|
| Dosyo Giriş Ekle Sayfa Düzeni Başıyurular Postalar Gözden Geçir Görünüm                                                                                                    | ~ ?          |
| Kapak       Boş       Sayfası       Tabloar       Resim       Köçük       Şekiller SmarfArt       Grafik       Erran       Görüntüsüv       Başını       Dibligi attbiligi       Başını       Numarasıv       Metin       Hizli       WordArt       Buşik       Wein       Başını       Başını       Dibligi attbiligi       Başını       Dibligi attbiligi       Başını       Dibligi attbiligi       Başını       Başını       Dibligi attbiligi       Başını       Başınıı       Başını       Başınııııııııı | 7            |
| L (-2 - 1 - 1 - 1 - 2 - 1 - 3 - 1 - 4 - 1 - 5 - 1 - 6 - 1 - 7 - 1 - 8 - 1 - 9 - 1 - 19 - 1 - 11 - 1 - 12 - 1 - 13 - 1 - 14 - 1 - 15 - 1 - 14 - 1 - 15 - 1 - 15 - 1 - 14 - 1 - 15 - 1 - 14 - 1 - 15 - 1 - 14 - 1 - 15 - 1 - 14 - 1 - 15 - 1 - 15 - 1 - 15 - 1 - 15 - 1 - 1                                                                                                    | 5            |
| Σ         Kiarye Ozelleştir         Kiarye Ozelleştir         Kiarye Ozelleştir         Veri kosyol tışına basın:         Özelleştir         Geçeri kuşlar:         Yeri kosyol tışına basın:         Özeştilleştir         Su anda atandığı:         Veri kosyol tışına basın:         Özeştilleştir         İstrakteri ekler         İstrakteri ekler         İstrakteri ekler         İstrakteri ekler                                                                                                    |              |
| Sayfa:1/1   Sözcük:1   🎽   🗐 🕄 🗏 🗮 %130 💬                                                                                                    | $- \cup - +$ |

## SAYFA DÜZENİ SEKMESİ

Sayfa yapısı, tema kullanımı, arka plan, paragraf ayarları gibi sayfa tabanlı biçimlendirme işlemleri bu sekme altında bulunmaktadır. Sayfa düzeni sekmesi aşağıda görülmektedir.

| W 🚽 🤊 - ଓ 🖃         | _                |                         | _               | _                                          | -            | Belge1 - Microsoft Word  |                                                                      |
|---------------------|------------------|-------------------------|-----------------|--------------------------------------------|--------------|--------------------------|----------------------------------------------------------------------|
| Dosya Giriş E       | kle Sayfa Düzeni | Başvurular Postalar Göz | den Geçir       | Görünüm                                    |              |                          |                                                                      |
| Aa Renkler •        |                  | Kesmeler                | *<br>naraları * |                                            | Girintile    | Aralık<br>‡ Önce: 0 nk ‡ | Hizala *                                                             |
| emalar<br>Fektler * | Boşlukları *     | me Boyut Sutuniar       |                 | riligran Sayta Sayta<br>Rengi Kenarlıkları | ≣∰ Sağ: 0 cm | 🗘 🏥 Sonra: 0 nk 🗘        | Konum Metni One Arkaya Seçim<br>Kaydır Getir Gönder Bölmesi 🐴 Döndür |
| Temalar             |                  | Sayfa Yapısı            | T <sub>2</sub>  | Sayfa Arka Planı                           |              | Paragraf 🖓               | Yerleştir                                                            |

**Temalar:** Tüm belgedeki renkleri, yazı tipini ve efektleri bir bütün olarak değiştirmeyi sağlar. Temalar düğmesiyle açılan listeden bir tema seçilebilir. Renkler yazı tipleri ve efektler düğmeleriyle geçerli temanın biçimlendirmesi yapılabilir.

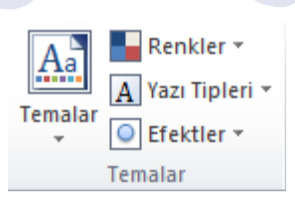

Sayfa Yapısı: Sayfanın yapısını değiştirebileceğimiz seçenekleri içerir. Sayfa yapısı grubundaki seçenekler aşağıda görülmektedir.

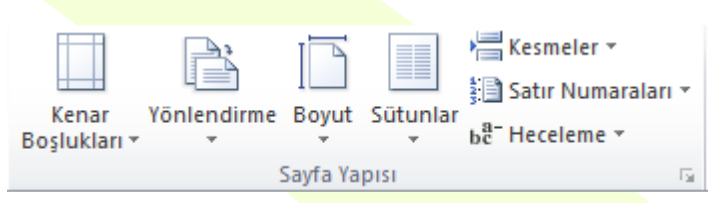

Kenar Boşlukları: Belgenin kenar boşluğu boyutlarını belirlemek için açılan listedeki seçenekler kullanılabilir.

| 🗰 🚽 🤊 - U   | <b></b> ∓                     | _                       | -                                  |              |                                               |                                                                       | Be                              | lge1 - Micro          |
|-------------|-------------------------------|-------------------------|------------------------------------|--------------|-----------------------------------------------|-----------------------------------------------------------------------|---------------------------------|-----------------------|
| Dosya Giriş | Ekle                          | Sayfa Düzeni            | Başvurul                           | ar P         | ostalar                                       | Gözden Geçir                                                          | Görünüm                         |                       |
| Temalar     | er •<br>pleri •<br>er • Boşlu | nar<br>Ikları •         | ) [D]<br>irme Boyu                 | t Sütunl     | kes<br>≩<br>Sati<br>ar<br>b <sup>2−</sup> Нес | meler <del>*</del><br>r Numaraları <del>*</del><br>eleme <del>*</del> | Filigran Sayfa<br>• Rengi • F   | Sayfa<br>Kenarlıkları |
| Temalar     | 5                             | Son Öze<br>Üst:<br>Sol: | el Ayar<br>2 cm<br>2 cm            | Alt:<br>Sağ: | 2 cm<br>2 cm                                  | 5<br>1 + 4 + 1 +<br>1                                                 | Sayfa Arka I<br>5 · I · 6 · I · |                       |
| N<br>-      |                               | Normal<br>Üst:<br>Sol:  | 2,5 cm<br>2,5 cm                   | Alt:<br>Sağ: | 2,5 cm<br>2,5 cm                              |                                                                       |                                 |                       |
| · ·         |                               | Dar<br>Üst:<br>Sol:     | 1,27 cm<br>1,27 cm                 | Alt:<br>Sağ: | 1,27 cm<br>1,27 cm                            |                                                                       |                                 |                       |
| -<br>-<br>- |                               | Orta<br>Üst:<br>Sol:    | 2,54 cm<br>1,91 cm                 | Alt:<br>Sağ: | 2,54 cm<br>1,91 cm                            |                                                                       |                                 |                       |
| -<br>-<br>- |                               | Geniş<br>Üst:<br>Sol:   | 2,54 cm<br>5,08 cm                 | Alt:<br>Sağ: | 2,54 cm<br>5,08 cm                            |                                                                       |                                 |                       |
| -<br>-<br>- |                               | Yansıtn<br>Üst:<br>İç:  | n <b>alı</b><br>2,54 cm<br>3,18 cm | Alt:<br>Dış: | 2,54 cm<br>2,54 cm                            |                                                                       |                                 |                       |
| -           |                               | <u>Ö</u> zel Kenar Bo   | şlukları                           |              |                                               |                                                                       |                                 |                       |

Özel kenar boşlukları seçeneği tıklandığı zaman ekrana aşağıdaki pencere gelir ve buradan kenar boşlukları istenilen boyuta ayarlanabilir.

**Yönlendirme:** Sayfaları dikey ve yatay konumlarda kullanmayı sağlar. Yönlendirme düğmesi tıklandığında açılan listede dikey ve yatay seçenekleri görünür.

| Kenar Boşlukları   Kenar Boşlukları   Üst:   2,5 cm   Sgl:   2,5 cm   Saği:   2,5 cm   Saği:   2,5 cm   Saği:   2,5 cm   Saği:   2,5 cm   Saği:   2,5 cm   Saği:   2,5 cm   Saği:   2,5 cm   Saji:   2,5 cm   Saji:   2,5 cm   Saji:   2,5 cm   Saji:   2,5 cm   Saji:   2,5 cm   Saji:   2,5 cm   Saji:   Saji: <t< th=""><th></th></t<> |  |
|----------------------------------------------------------------------------------------------------|--|
| Kenar Boşlukları   Üst:   2,5 cm   Sgl:   2,5 cm   Sgl:   2,5 cm   Git payı:   0 cm   Qit payı yeri:   Sol   Yönlendirme   Dikey   Yatay   Sayfalar   Birden fazla sayfa:   Normal     Önizleme                                                                                                    |  |
| Üsţ: 2,5 cm ↔ Aļt: 2,5 cm ↔<br>Sgl: 2,5 cm ∲ Sağ: 2,5 cm ∲<br>Cilt payı: 0 cm ∲ Gilt payı yeri: Sol ♥<br>Yönlendirme                                                                                                    |  |
| Sol: 2,5 cm ÷ Sağ: 2,5 cm ÷<br>Cit payı: 0 cm ÷ Qit payı yeri: Sol v<br>Yönlendirme<br>Dikey Yatay<br>Sayfalar<br>Birden fazla sayfa: Normal v<br>Önizleme                                                                                                    |  |
| Cilt payı: 0 cm 🔄 Cilt payı yeri: Sol 🗨<br>Yönlendirme<br>Dikey Yatay<br>Sayfalar<br>Birden fazla sayfa: Normal T<br>Önizleme                                                                                                    |  |
| Yönlendirme   Dikey   Dikey   Yatay   Sayfalar   Birden fazla sayfa:   Normal     Önizleme                                                                                                    |  |
| Dikey Yatay<br>Sayfalar<br>Birden fazla sayfa: Normal<br>Önizleme                                                                                                    |  |
| Sayfalar<br>Birden fazla sayfa: Normal<br>Önizleme                                                                                                    |  |
| Birden fazla sayfa: Normal                                                                                                    |  |
| Önizleme                                                                                                    |  |
| Önizleme                                                                                                    |  |
|                                                                                                    |  |
|                                                                                                    |  |
|                                                                                                    |  |
|                                                                                                    |  |
|                                                                                                    |  |
|                                                                                                    |  |
| Uygulama yeri: Tüm belgeye                                                                                                    |  |
|                                                                                                    |  |
| Varsayılan Olarak Ayarla Tamam İptal                                                                                                    |  |

Boyut: Çalışma sayfasının kâğıt boyutu değiştirilebilir. Boyut düğmesi ile açılan liste aşağıda görülmektedir.

| W  🚽 🤊 - U   =                                                | _                                   |                                          |          | Belge1 - Micr                                  | osoft Word                                |  |
|---------------------------------------------------------------|-------------------------------------|------------------------------------------|----------|------------------------------------------------|-------------------------------------------|--|
| Dosya Giriş Ekl                                               | le Sayfa Düzeni Baş                 | vurular Postalar Gözd                    | en Geçir | Görünüm                                        |                                           |  |
| Aa     Renkler *       A Yazı Tipleri *       Temalar       • | Kenar Yönlendirme I<br>Boşlukları • | Boyut Sütunlar<br>bæ⁻ Hecelemer          | raları * | Filigran Sayfa Sayfa<br>• Rengi • Kenarlıkları | Girintile<br>≹≣ Sol: 0 cm<br>≣≝ Sağ: 0 cm |  |
| Temalar                                                       | 2 · 1 · 1 · 1 · 2 · 1               | Mektup<br>21,59 cm x 27,94 cm            |          | Sayfa Arka Planı<br>5 · · · 6 · · · 7 · · · 8  | · · · 9 · · · ·                           |  |
| 2                                                             |                                     | Legal<br>21,59 cm x 35,56 cm             | F        |                                                |                                           |  |
|                                                               | ſ                                   | 18,41 cm x 26,67 cm                      |          |                                                |                                           |  |
| -                                                             | l                                   | 21 cm x 29,7 cm                          | =        |                                                |                                           |  |
| -<br>-<br>-                                                   |                                     | JIS B5<br>18,2 cm x 25,7 cm              |          |                                                |                                           |  |
| -                                                             |                                     | <b>US Folio</b><br>21,59 cm x 33,02 cm   |          |                                                |                                           |  |
| -                                                             |                                     | <b>No.10 Zarf</b><br>10,48 cm x 24,13 cm |          |                                                |                                           |  |
|                                                               |                                     | DL Zarf<br>11 cm x 22 cm                 |          |                                                |                                           |  |
|                                                               | -                                   | <b>C5 Zarf</b><br>16,2 cm x 22,9 cm      | •        |                                                |                                           |  |
| -                                                             |                                     | <u>T</u> üm Sayfa Boyutları              |          |                                                |                                           |  |

Tüm sayfa boyutları tıklandığında ekrana gelen Sayfa Yapısı penceresi ile kağıt boyutunu belirleyebilir ya da özel bir sayfa boyutunun ölçüleri belirlenebilir.

| Sayfa Yapısı                                                                        | Ŋ |
|-------------------------------------------------------------------------------------|---|
| Kenar Boşlukları Kağıt Düzen<br>Kağıt <u>b</u> oyutu:                               |   |
| A4                                                                                  |   |
| Yükseklik: 29,7 cm                                                                  |   |
| Kagit kaynagi<br>İlk sayfa:<br>Diğer sayfalar:<br>Varsayılan tepsi (Otomatik Seçim) |   |
| Otomatik Seçim<br>Elle Besleme Elle Besleme                                         |   |
|                                                                                     |   |
| Önizleme                                                                            |   |
|                                                                                     |   |
|                                                                                     | S |
| Uygulama yeri: Tüm belgeye   Yazdırma Seçenekleri                                   |   |
| Varsayılan Olarak Ayarla Tamam İptal                                                |   |

**Sütunlar:** Çalışma sayfasını birden fazla sütuna bölerek çalışmayı sağlar. Aşağıda görüldüğü gibi sütun sayısı seçildikten sonra çalışma sayfası sütunlar halinde kullanılabilir.

| W  🚽 🄊 - U   =                                                                                                    | Belge1 - Microsoft Word                                                                                                    |
|----------------------------------------------------------------------------------------------------|----------------------------------------------------------------------------------------------------|
| Dosya Giriş Ekle Sayfa Düzeni Başvurular                                                                                                    | ar Postalar Gözden Geçir Görünüm                                                                                                    |
| Image: Renkler *     Image: Renkler *       Image: Renkler *     Image: Renkler *       Imag | Sutunlar<br>ba <sup>2</sup> Heceleme ▼ Filigran Sayfa Sayfa<br>ba <sup>2</sup> Heceleme ▼ Filigran Sayfa Sayfa Sa |
| Temalar         Sayfa Yaj           • 2 • 1 • 1 • • • • • • • • • • • • • •                                                                                                    | Bir Sayfa Arka Planı                                                                                                    |
|                                                                                                    | İki                                                                                                    |
|                                                                                                    | Üç                                                                                                    |
| -<br>-                                                                                                    | Sola                                                                                                    |
| -                                                                                                    | Sağa                                                                                                    |
|                                                                                                    | ■ Diğer S <u>ü</u> tunlar                                                                                                    |

Diğer sütunlar seçeneği ile ekrana aşağıdaki Sütunlar penceresi gelir. Bu pencereden de sütun sayısı sütunlar arası çizgi yerleştirme, sütunlar arası genişlik gibi ayarlamalar yapılabilir.

| Sütunlar<br>Önceden Beirlener                                         | ler        |   |         | 8                     |
|-----------------------------------------------------------------------|------------|---|---------|-----------------------|
|                                                                       |            |   |         | E sala                |
| Sütun sayısı: 1<br>Genişlik ve aralık<br>Süğun: Genişlik:<br>1: 16 om | Açali      |   | Onizlem | a çizgi koy           |
| Uygulama yeri: Ti                                                     | im belgeye | • | Yeni t  | sütuna başla<br>İptal |

**Kesmeler:** Belgeye bölüm, sayfa veya sütun sonu eklenerek bir sonraki kısımdan başlayacağı belirtilebilir. Kesmeler listesi aşağıda görülmektedir.

٠

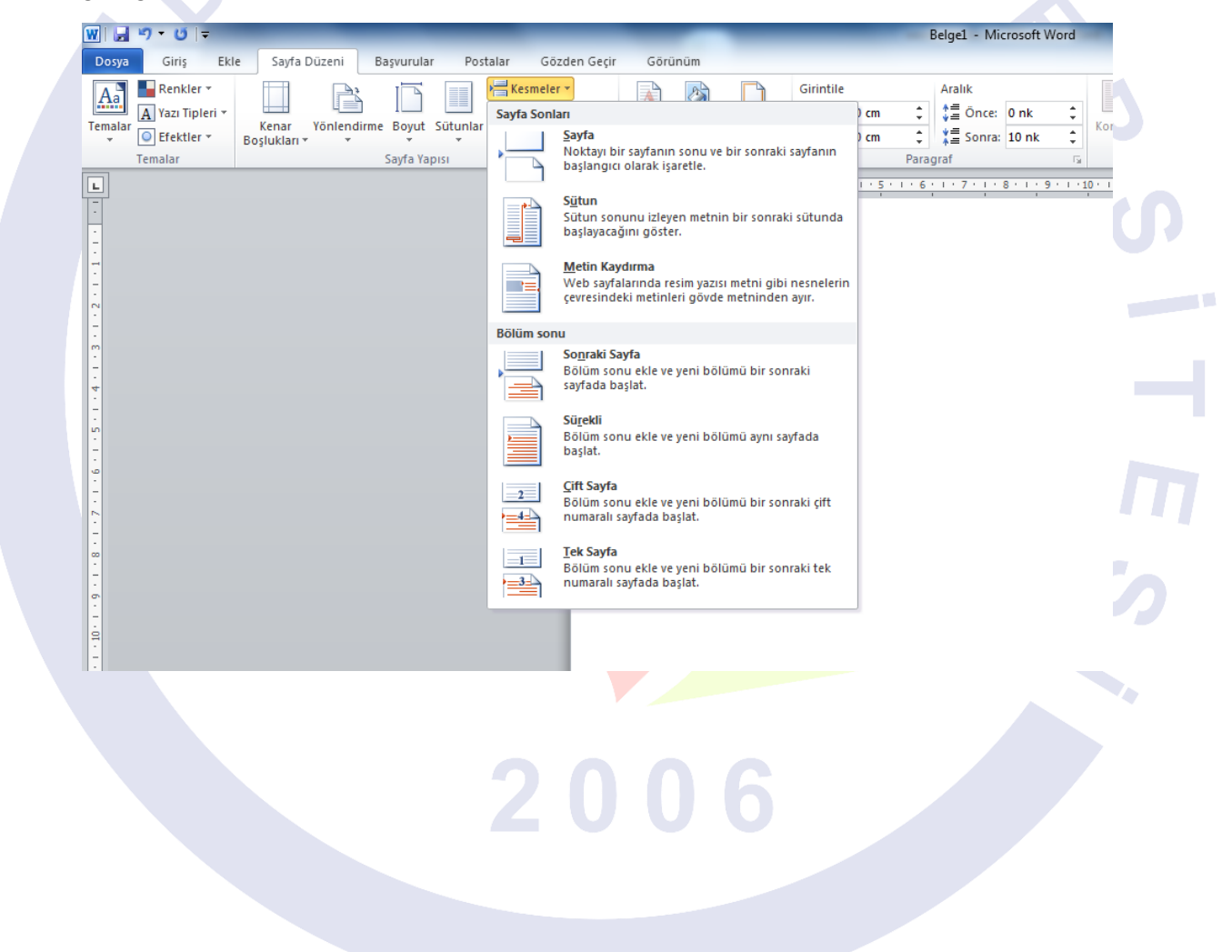

Satır Numaraları: Belgenin kenar boşluğu alanında, her satırına satır numarası eklenebilir. Satır numaraları düğmesi ile açılan listede satır numarası verme, her sayfada yeniden başlatma veya iptal etme gibi seçenekler bulunmaktadır.

|            | _                                       |                                              | -                                   |                                           | В                                  | elge1 - Mio                         | rosoft Wo                       | ord                            | -                               | -                               | -                                | -                                      | -                           | -                        | -      |   |
|------------|-----------------------------------------|----------------------------------------------|-------------------------------------|-------------------------------------------|------------------------------------|-------------------------------------|---------------------------------|--------------------------------|---------------------------------|---------------------------------|----------------------------------|----------------------------------------|-----------------------------|--------------------------|--------|---|
| r Postalar | Gözden Geçir                            | Görünüm                                      |                                     |                                           |                                    |                                     |                                 |                                |                                 |                                 |                                  |                                        |                             |                          |        |   |
| Sütunlar   | Kesmeler ▼<br>jatır Numaraları ▼<br>Yok |                                              | Tyfa<br>rliklari                    | Girintile<br>≹≣ Sol: 0 cr<br>≣≊ Sağ: 0 cr | m ‡<br>m ‡                         | Aralık                              | 0 nk<br>10 nk                   | t Kon                          | num Metr<br>Kaydı               | ni Öne<br>r Getir               | Arkaya<br>Gönder                 | Seçim<br>Bölmesi                       | Hizala<br>Grupi             | a •<br>landır •<br>lür • |        |   |
|            | Sürek <u>l</u> i                        |                                              |                                     |                                           | Parag                              | rat                                 |                                 | Lai I                          |                                 |                                 | rerieşti                         | ſ                                      |                             |                          |        | _ |
|            | Her Sayfayı Yenider                     | n Başlat                                     | 1 . 3 .                             | 1 • 4 • 1 • 5                             | 6                                  | . 7                                 | 3 • 1 • 9                       | 10 .                           | 1 11 1                          | 12 1                            | 13 • • • 14                      | 1 15                                   |                             | 1 • 17 • 1               | · 18 · |   |
|            | H <u>e</u> r Bölümü Yenide              | ın Başlat                                    |                                     |                                           |                                    |                                     |                                 |                                |                                 |                                 |                                  |                                        |                             |                          | -      |   |
|            | <u>G</u> eçerli Paragrafta              | Gösterme                                     |                                     |                                           |                                    |                                     |                                 |                                |                                 |                                 |                                  |                                        |                             |                          | - 8    |   |
|            | Satır Nu <u>m</u> aralandır             | ma Seçenekleri                               |                                     |                                           |                                    |                                     |                                 |                                |                                 |                                 |                                  |                                        |                             |                          | - 8    |   |
|            | 2<br>3<br>4<br>5                        | fazla güç tük<br>ve küçük b<br>taşınabilir e | cetiyorla<br>vir pil il<br>şdeğeri, | ardı. 21. yü<br>e çalışacı<br>dizüstü b   | izyılın ba<br>ak duru<br>ilgisayar | ışına varı<br>ma geld<br>ını, bilgi | ldığındı<br>iler. Tc<br>çağınır | a ise bil<br>oplumu<br>o simge | lgisayan<br>muz ki<br>eleri ola | rlar bir<br>şisel b<br>ırak tar | kol saat<br>ilgisaya<br>ndılar v | ine sığı<br>rı ve c<br>e <i>bilgis</i> | acak<br>onun<br><i>ayar</i> |                          |        |   |
|            | 6                                       | kavramıyla ö                                 | özdeşleş                            | itirdiler. G                              | ünümüz                             | de çok ya                           | aygın kı                        | ullanılm                       | naktadı                         | rlar.                           |                                  |                                        |                             |                          |        |   |
|            |                                         |                                              |                                     |                                           |                                    |                                     |                                 |                                |                                 |                                 |                                  |                                        |                             |                          |        |   |
|            |                                         |                                              |                                     |                                           |                                    |                                     |                                 |                                |                                 |                                 |                                  |                                        |                             |                          |        |   |

**Heceleme:** Satırlarda sözcükler arasındaki aralığın daha düzgün olması için satır sonlarındaki sözcük hecelerini kesmeyi sağlar. Aşağıda heceleme örneği görülmektedir.

| nlar <mark>bê<sup>-</sup></mark> | Kesmeler ×<br>Satır Numaraları ×<br>Heceleme × | Filigran Say<br>Reny | fa Sayfa<br>gi v Kenarlıkları | Girintile<br>≹≣ Sol: 0<br>≣≝ Sağ: 0 | cm ‡<br>cm ‡<br>Para | Aralık<br>↓ = Önce: 0<br>↓ = Sonra: 10<br>graf | nk ‡<br>)nk ‡ | Konum        | Metni Ö<br>Kaydır - Ge | ne Arkaya<br>etir Gönder<br>Verlest | Seçim<br>Bölmesi | Hizala<br>Gruplar | ▼<br>ndır ▼<br>r ▼ |  |
|----------------------------------|------------------------------------------------|----------------------|-------------------------------|-------------------------------------|----------------------|------------------------------------------------|---------------|--------------|------------------------|-------------------------------------|------------------|-------------------|--------------------|--|
| <ul> <li>✓</li> </ul>            | Oto <u>m</u> atik                              | 1                    | 1 • 2 • 1 • 3 •               | 1 : 4 : 1 :                         | 5 • 1 • 6 •          | 1 • 7 • 1 • 8 •                                | 1 - 9 - 1     | · 10 · 1 · 1 | 1 - 1 - 12 -           | 1 - 13 - 1 - 1                      | 4 · · · 15       | - 1 - 2 - 1 -     | • 17 • • • 18      |  |
| bc <sup>a-</sup>                 | <u>E</u> I IIe<br><u>H</u> eceleme Seçene      | deri                 |                               |                                     |                      |                                                |               |              |                        |                                     |                  |                   |                    |  |
|                                  |                                                |                      |                               |                                     |                      |                                                |               |              |                        |                                     |                  |                   |                    |  |
|                                  |                                                |                      |                               |                                     |                      |                                                |               |              |                        |                                     |                  |                   |                    |  |

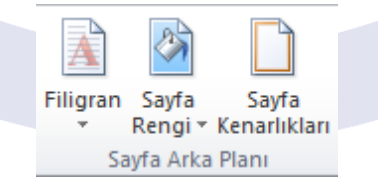

Filigran: Sayfa içeriğinin arkasına soluk metin eklenebilir. Filigran düğmesiyle açılan seçenekler aşağıda görülmektedir.

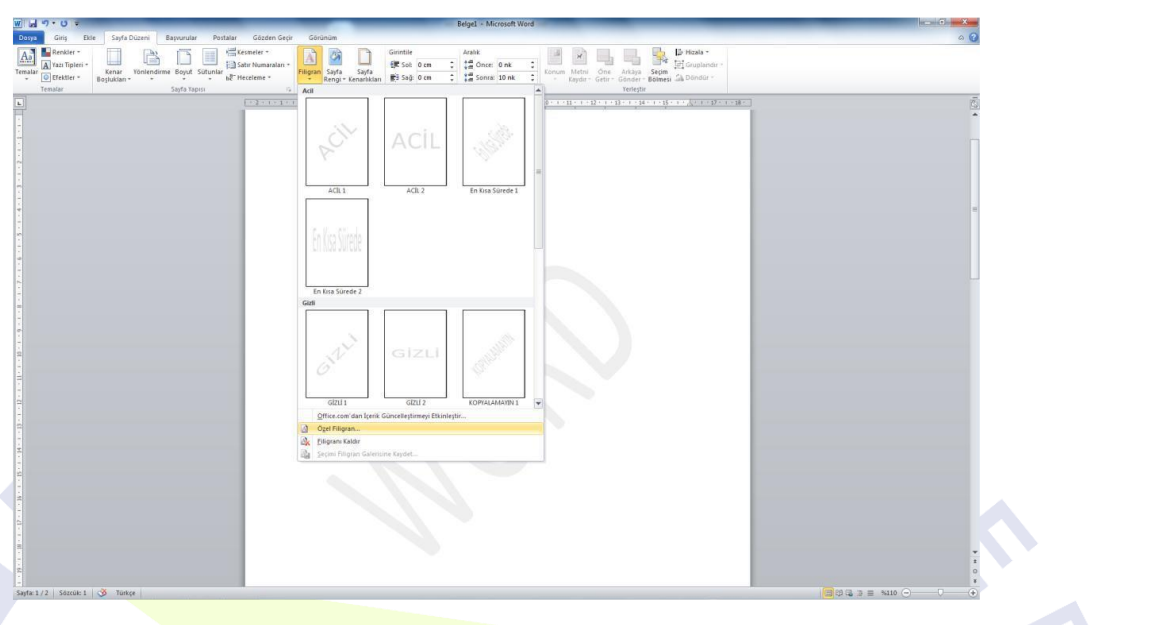

Sayfa Rengi: Sayfanın arka plan rengini değiştirmemizi sağlar.

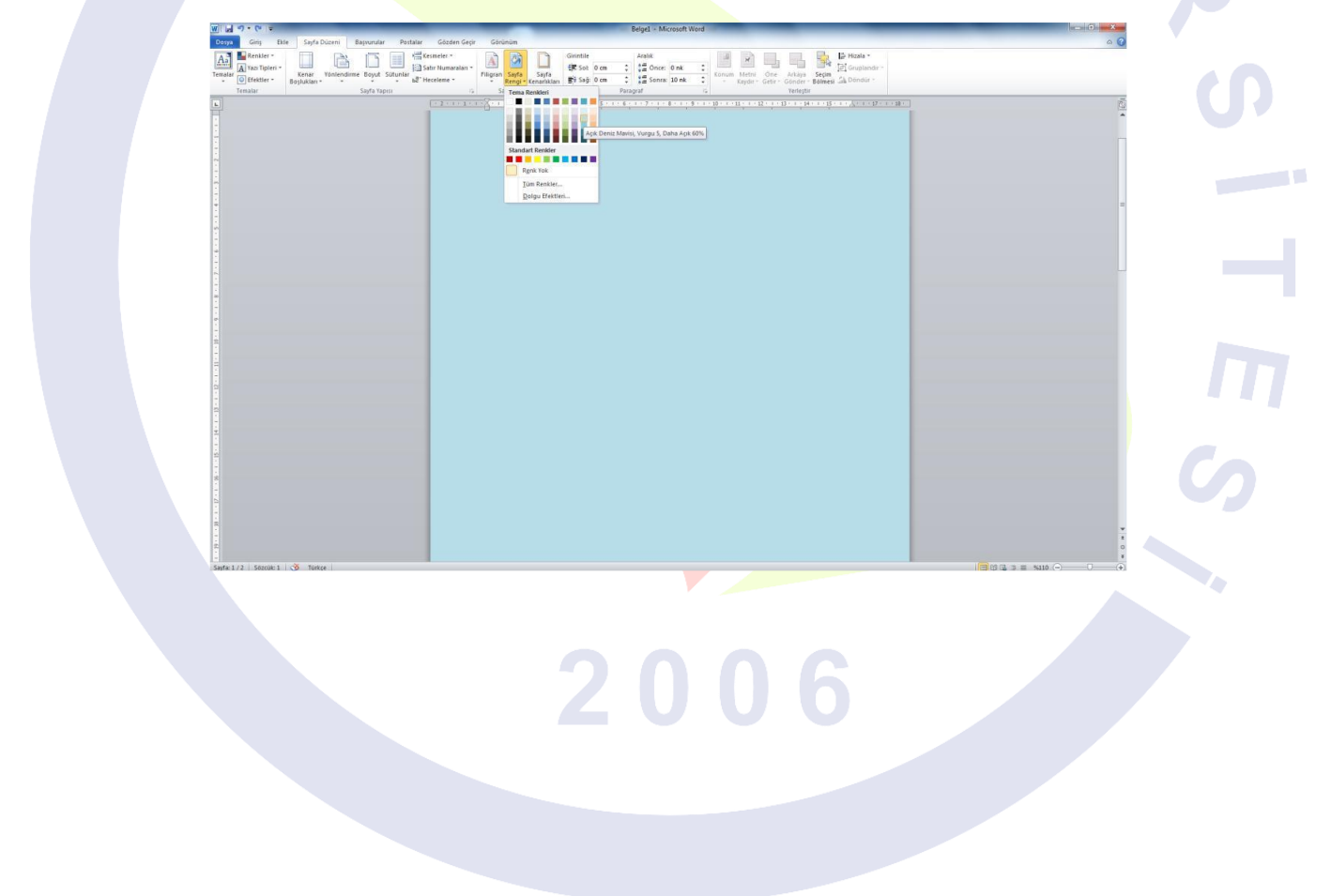

**Sayfa Kenarlıkları:** Sayfanın çevresine kenarlık eklemeyi sağlar. Sayfa kenarlıkları düğmesi ile ekrana aşağıdaki kenarlık ve gölgelendirme penceresi gelir. Buradan çizginin tipi, rengi, genişliği seçilebilir.

| Kenarlıklar ve Gölge               | lendirme                         | 2 ×                                                                                  |
|------------------------------------|----------------------------------|--------------------------------------------------------------------------------------|
| K <u>e</u> narlıklar <u>S</u> ayfa | Kenarlığı G <u>ö</u> lgelendirme |                                                                                      |
| Ayar:                              | Stil:                            | Önizleme                                                                             |
| Yok                                | ·····                            | Kenarlıkları uygulamak için<br>aşağıdaki çizimi tıklatın ya da<br>düğmeleri kullanın |
| Kutu                               |                                  |                                                                                      |
| Gölge                              |                                  |                                                                                      |
| 3 Boyut                            | Renk:                            |                                                                                      |
| Ö <u>z</u> el                      | Otomatik  Genişlik <u>:</u>      |                                                                                      |
|                                    | У2 ПК — 🗸                        | Uygul <u>a</u> ma yeri:                                                              |
|                                    | Resi <u>m</u> :                  | Tüm belge 💌                                                                          |
|                                    | (yok)                            | Seçe <u>n</u> ekler                                                                  |
| Yatay <u>C</u> izgi                |                                  | Tamam İptal                                                                          |

**Paragraf:** Paragraf grubunda Girintile ve Aralık seçenekleri görülmektedir.

| Girintile |      |       | Aralık   |      |     |
|-----------|------|-------|----------|------|-----|
| Sol:      | 0 cm | ÷     | ‡≣ Önce: | 0 nk | ÷   |
| ∎ 🔄 Sağ:  | 0 cm | +     | 📲 Sonra: | 0 nk | ÷   |
|           |      | Parag | jraf     |      | - G |

Girintile: Seçili paragrafın sol ve sağ girintilerini "cm" birimi ile artırmayı ve azaltmayı sağlar.

Aralık: Seçili paragrafın kendinden önceki ve sonraki paragraf ile olan mesafelerini "nk" (yazı boyutu) birimi ile artırmayı ve azaltmayı sağlar.

Yerleştir: Bu grup, sayfaya eklenen resmi konumlandırmayla ilgili seçenekler içermektedir.

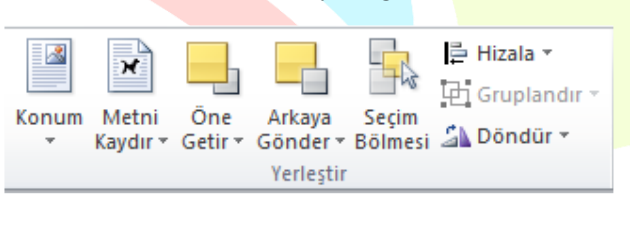

**Konum:** Resmi sayfada konumlandırmak için ve resim etrafına yazı işlemleri gerçekleştirmek için kullanılır. Sıkı metin seçenekleri resim etrafına yazı yazmamızı etkinleştiren seçenekler içerir.

|                                                                |                                      | Resim Araçlar                    | Belge1 - Microsoft Word                                                                                                    |                                                                                                    |
|----------------------------------------------------------------|--------------------------------------|----------------------------------|----------------------------------------------------------------------------------------------------|----------------------------------------------------------------------------------------------------|
| talar Gözden Ge                                                | çir Görünüm                          | Biçim                            |                                                                                                    |                                                                                                    |
| kesmeler +<br>∰ Satır Numaraları<br>B <sup>8−</sup> Heceleme + | Filigran Sayfa<br>Rengi<br>Sayfa Ark | Sayfa<br>Kenarlıkları<br>a Planı | irintile Aralık<br>葦 Sol: 0 cm ↓<br>蒜 Soğ: 0 cm ↓<br>Paragraf 0 nk ↓<br>Met                                                                                                    | Metni Õne Arkaya Seçim<br>Kaydır - Getir - Gönder - Bölmesi ♪ Döndür -<br>tinle Aynı Hizaya                                                                                                    |
|                                                                |                                      | · 2 · 1 · 3 · 1                  | • 4 • 1 • 5 • 1 • 6 • 1 • 7 • 1 • 8 • 1 • 9 • 1 • 9 • | Metin Kaydırma<br>Metin Kaydırma<br>Metin Kaydırmayla Sol Üstteki Konum<br>Metin Cayları ayla Sol Üstteki Konum<br>Metin Cayları ayla Sol Üstteki Konum<br>Metin Cayları ayla Sol Üştteki Konum<br>Metin Cayları ayla Sol Üştteki Konum |

Metni Kaydır: Metni resim etrafında konumlandırmayı sağlayan seçenekler içerir. Aşağıda resim ve metin örneği gösterilmiştir.

| stalar Gözden Geç | Resim Araç<br>ir Görünüm Biçim                                     | an Belgel - Microsoft                                                                                                    | t Word                          | -                                                                                                    |                                              |  |
|-------------------|--------------------------------------------------------------------|----------------------------------------------------------------------------------------------------|---------------------------------|----------------------------------------------------------------------------------------------------|----------------------------------------------|--|
| Kesmeler *        | Filigran Sayfa Sayfa<br>× Rengi × Kenarlikları<br>Sayfa Arka Planı | Girintile         Aralık           €≓ Soğ:         0 cm         ↓         ↓         0 nk           ↓         0 cm         ↓         ↓         ↓         0 nk           ↓         ↓         ↓         ↓         ↓         ↓         ↓         ↓         ↓         ↓         ↓         ↓         ↓         ↓         ↓         ↓         ↓         ↓         ↓         ↓         ↓         ↓         ↓         ↓         ↓         ↓         ↓         ↓         ↓         ↓         ↓         ↓         ↓         ↓         ↓         ↓         ↓         ↓         ↓         ↓         ↓         ↓         ↓         ↓         ↓         ↓         ↓         ↓         ↓         ↓         ↓         ↓         ↓         ↓         ↓         ↓         ↓         ↓         ↓         ↓         ↓         ↓         ↓         ↓         ↓         ↓         ↓         ↓         ↓         ↓         ↓         ↓         ↓         ↓         ↓         ↓         ↓         ↓         ↓         ↓         ↓         ↓         ↓         ↓         ↓         ↓         ↓         ↓         ↓ | Konum Kay                       | etni<br>Öne Arkaya Seçim<br>dur Getir - Gönder - Bölmesi                                              | l ⊨ Hizala ▼<br>∰ Gruplandir ▼<br>S Döndür ▼ |  |
|                   |                                                                    | 1 • 4 • 1 • 5 • 1 • 6 • 1 • 7 • 1 • 8 • 1 •                                                                                                    |                                 |                                                                                                    | • • • • • • • • • • • • • • • • • • • •      |  |
|                   |                                                                    |                                                                                                    | Microsof<br>çıkarılan           | Kaydırma Noktalarını Düzenlı<br>Diğer Düzen Seçenekleri<br>ft firması tarafır<br>Word programı, Micro | ndan<br>soft                                 |  |
|                   |                                                                    | USG                                                                                                    | türlü yaz<br>tablo<br>kullanılı | aketinde yer alan bir ke<br>ogramıdır. Bu program<br>1, resim, grafik, şekil, ş<br>ve benzeri işleml  | ime<br>her<br>ema,<br>erde                   |  |

Öne Getir: Üst Üste gelen nesnelerden alttakini seçerek öne getirmeyi sağlar.

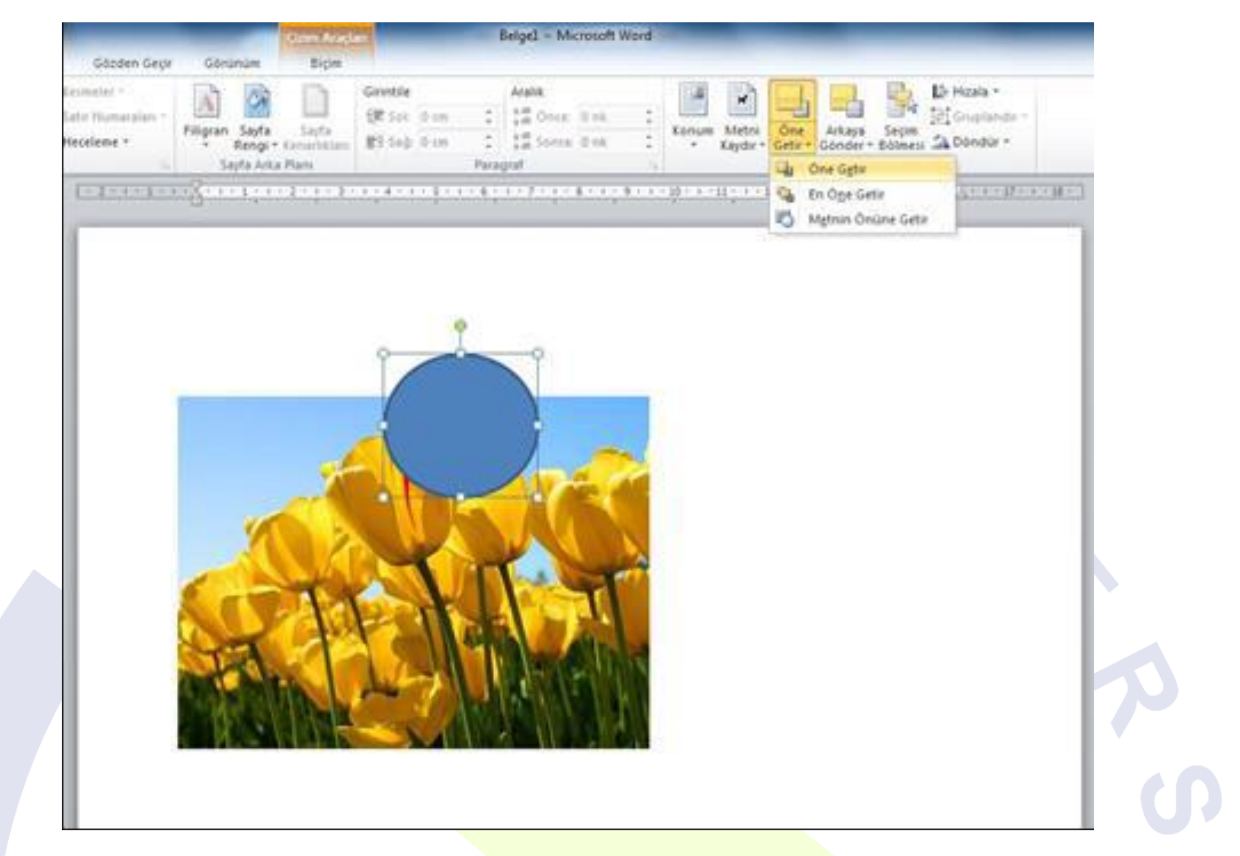

Arkaya Gönder: Üst Üste gelen nesnelerden üsttekini seçerek arkaya göndermeyi sağlar.

|                                                                  |                             | Cizim Araclan                  | Belae1 - Microsof                                                                                                    | t Word                      | _                                   | _                         |      |
|------------------------------------------------------------------|-----------------------------|--------------------------------|----------------------------------------------------------------------------------------------------|-----------------------------|-------------------------------------|---------------------------|------|
| alar Gözden Geçir                                                | Görünüm                     | Biçim                          |                                                                                                    |                             |                                     |                           |      |
| kesmeler +<br>∰ Satır Numaraları +<br>bê <sup>-</sup> Heceleme + | Filigran Sayfa<br>* Rengi * | Sayfa<br>Kenarliklari<br>Plani | 0 cm<br>0 cm<br>0 | Konum Metni<br>Kaydır v     | Öne Arkaya S<br>Getir * Gönder * Bö | eçim<br>İlmesi 🕹 Döndür 🛪 |      |
| a <sup>a∼</sup> Heceleme *                                       | * Rengi *<br>Sayfa Arka     | Kenarlıkları 📑 Sağ:<br>Planı   | 0 cm ‡ ‡≣ Sonra: 0 nk<br>Paragraf                                                                                                    | * Kaydir *                  | Getir * Gönder * Bö<br>Yerleştir    | ilmesi 🐴 Döndür 🔹         |      |
| · 2 · 1 · 1 · 1                                                  |                             | 2 · I · 3 · I · 4 · I          | - 5 · 1 · 6 · 1 · 7 · 1 · 8 · 1                                                                                                    | · 9 · 1 · 10 · 1 · 11 · 1 · | 12 · · · 13 · · · 14 · · 1          | ·15·1·4·1·17·1·           | 18 . |
|                                                                  |                             | · · ·                          |                                                                                                    | 1 12 A                      | 4/2 / V4                            | 1                         |      |
|                                                                  |                             |                                |                                                                                                    |                             |                                     |                           |      |
|                                                                  |                             |                                |                                                                                                    |                             |                                     |                           |      |
|                                                                  |                             |                                |                                                                                                    |                             |                                     |                           |      |
|                                                                  |                             | 0                              |                                                                                                    |                             |                                     |                           |      |
|                                                                  |                             |                                |                                                                                                    |                             |                                     |                           |      |
|                                                                  |                             |                                |                                                                                                    |                             |                                     |                           |      |
|                                                                  |                             | 10                             |                                                                                                    |                             |                                     |                           |      |
|                                                                  |                             |                                |                                                                                                    |                             |                                     |                           |      |
|                                                                  |                             |                                |                                                                                                    |                             |                                     |                           |      |
|                                                                  | 1                           |                                |                                                                                                    |                             |                                     |                           |      |
|                                                                  |                             |                                |                                                                                                    |                             |                                     |                           |      |
|                                                                  |                             |                                |                                                                                                    |                             |                                     |                           |      |
|                                                                  |                             |                                |                                                                                                    |                             |                                     |                           |      |
|                                                                  |                             | La la la                       | GIA AD                                                                                                    | No. 10                      |                                     |                           |      |
|                                                                  | STAL.                       |                                |                                                                                                    | N N                         |                                     |                           |      |
|                                                                  |                             | In Later                       |                                                                                                    |                             |                                     |                           |      |
|                                                                  | 12 51                       |                                | ANDENDER                                                                                                    |                             |                                     |                           |      |
|                                                                  | S                           |                                |                                                                                                    |                             |                                     |                           |      |
|                                                                  |                             |                                |                                                                                                    |                             |                                     |                           |      |

Seçim Bölmesi: Nesneleri tek tek seçmemize yardımcı olmak için sağ tarafta seçim ve görünürlük ismiyle bir görev bölmesi açar.

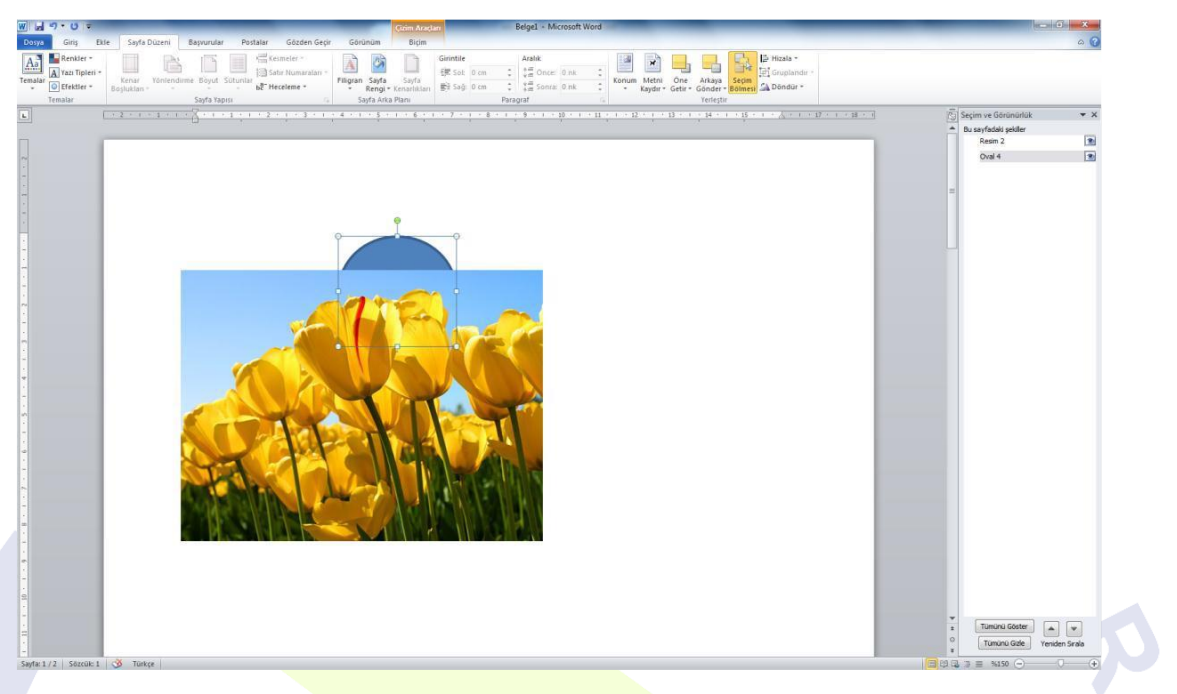

Hizala: Seçili nesneyi sayfada hizalamak için kullanılır. Hizalama seçenekleri aşağıda görülmektedir.

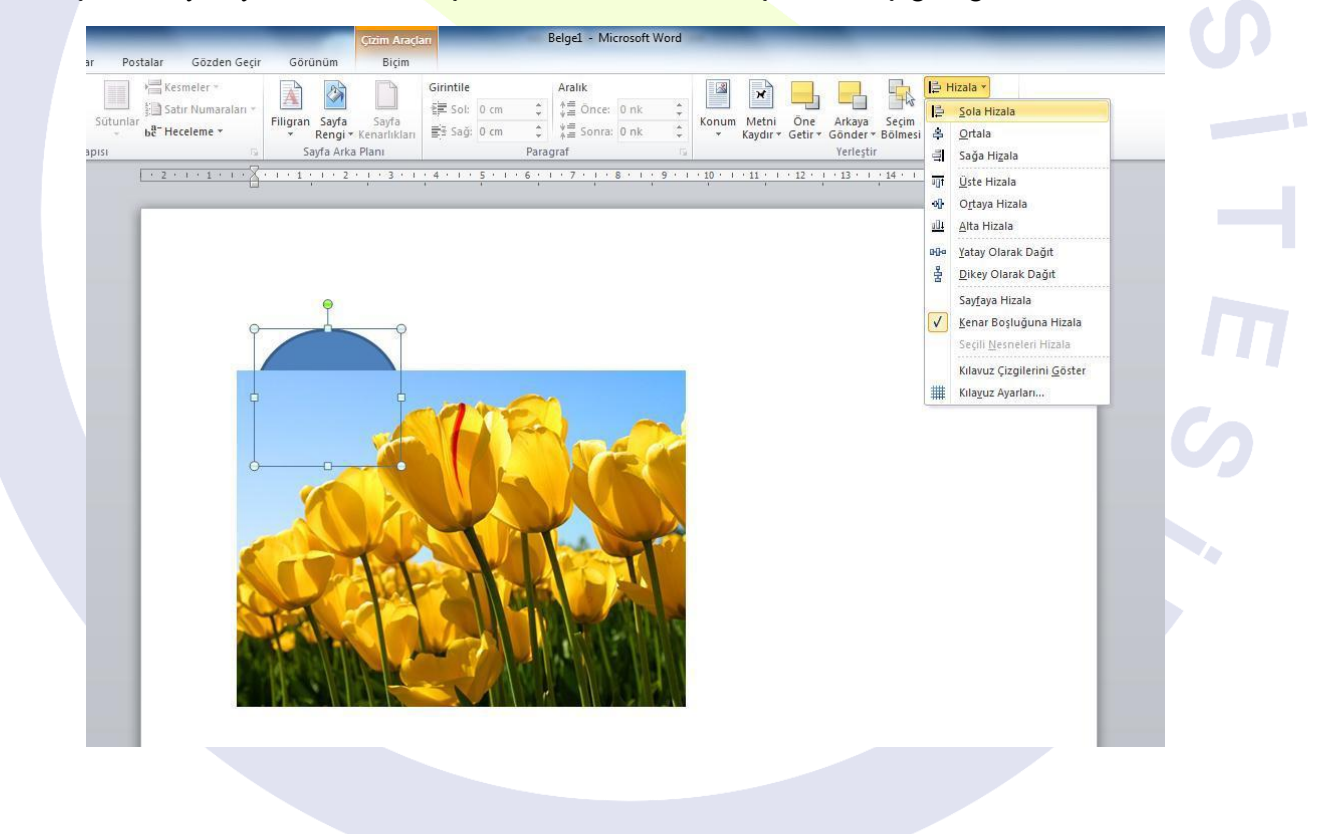

Gruplandır: Birden fazla nesneyi seçerek tek bir nesne gibi işlem görmesini sağlayabiliriz.

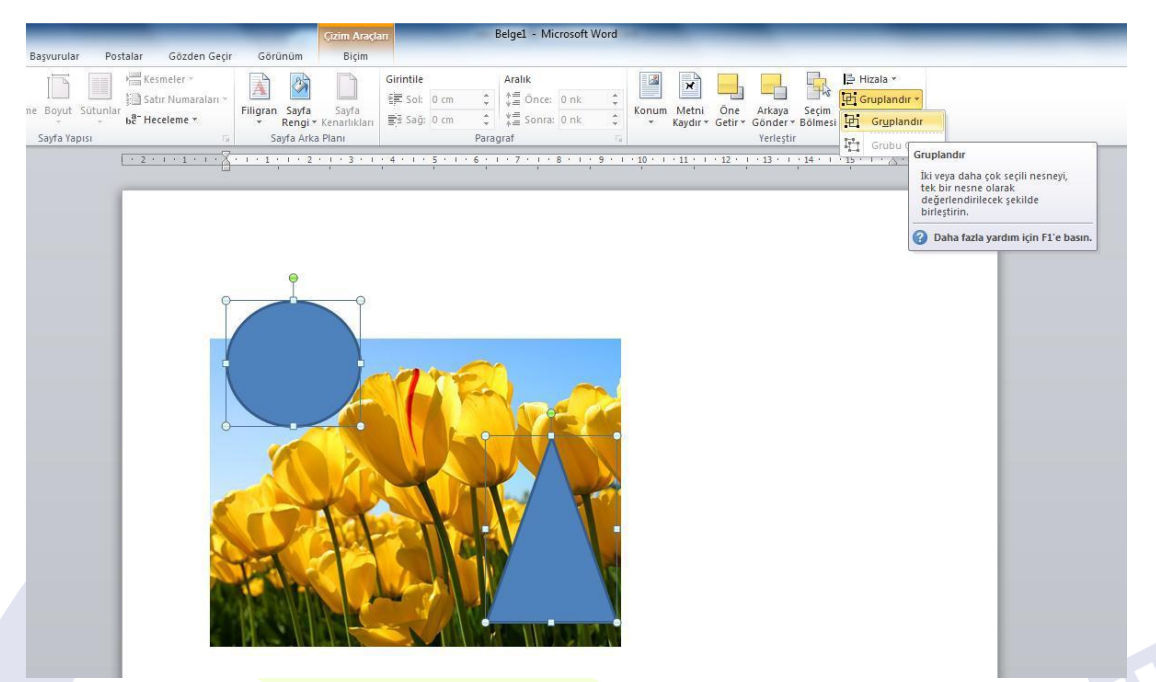

Döndür: Seçili nesneyi açıyla veya simetri olarak döndürmeyi sağlar. Aşağıda döndürme seçenekleri görülmektedir.

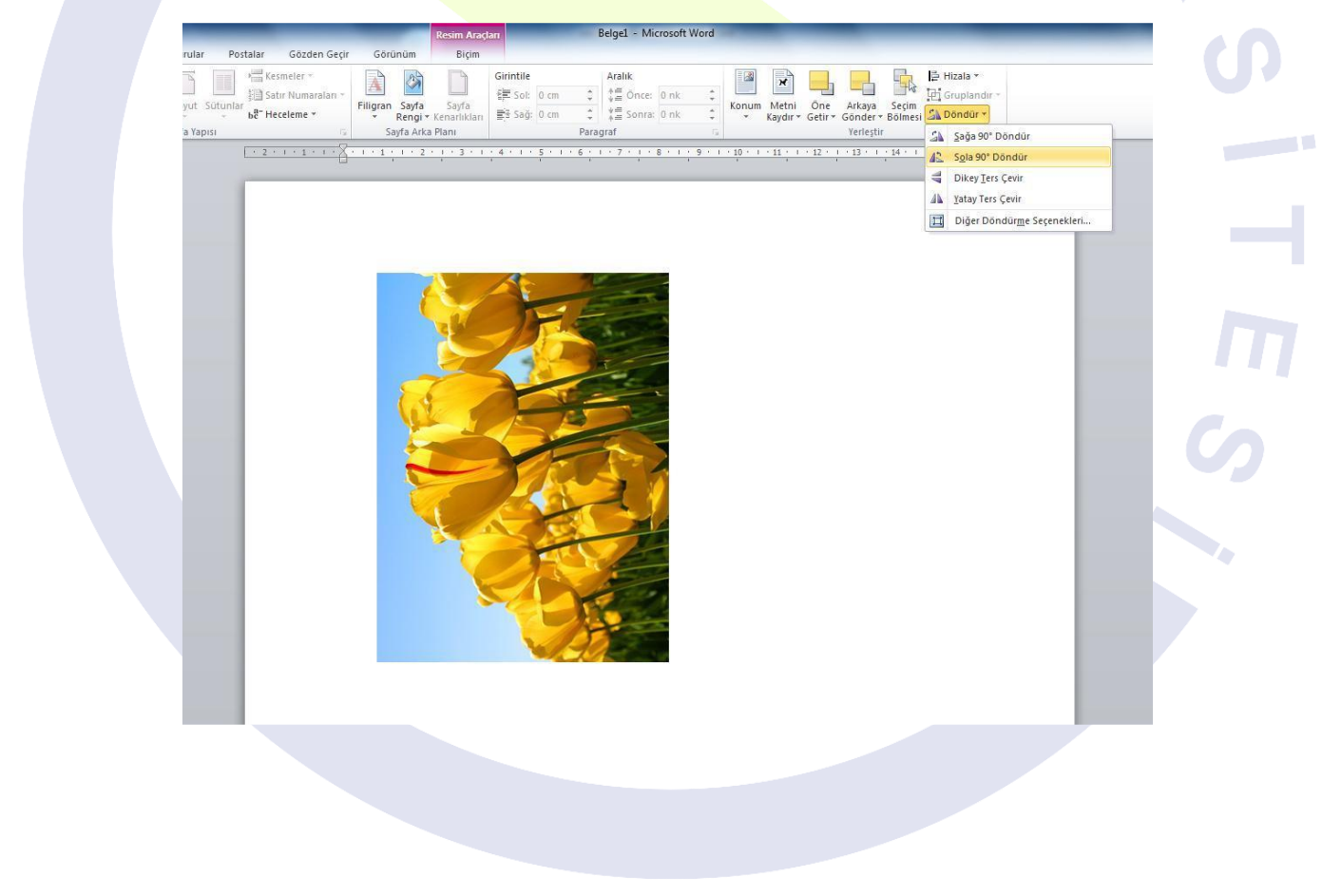